# Determinazione dell'indirizzo IP sui telefoni IP SPA525G e SPA525G2

## Obiettivi

Èpossibile accedere ai telefoni IP tramite un'interfaccia Web inserendo l'indirizzo IP del telefono in un browser Web. L'indirizzo IP del telefono deve essere noto per accedere all'interfaccia Web.

Questo documento spiega come determinare l'indirizzo IP sui telefoni IP SPA525G e SPA525G2.

## Dispositivi interessati

·SPA525G IP Phone

·SPA525G2 IP Phone

#### Procedura dettagliata

#### Determinare l'indirizzo IP del telefono IP

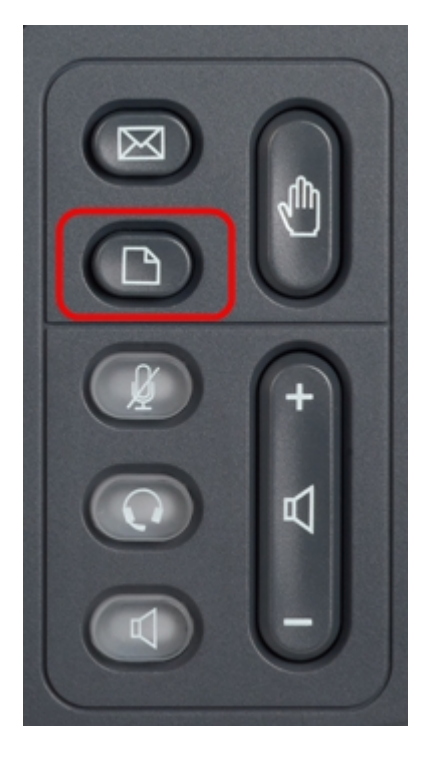

Passaggio 1. Premere il pulsante **Setup** sul telefono IP per visualizzare il menu *Information and Settings*.

| 01/0                     | 1 12:00p              | User1 |   |  |
|--------------------------|-----------------------|-------|---|--|
| Information and Settings |                       |       |   |  |
| 3                        | Speed Dials           |       |   |  |
| 4                        | MP3 Player            |       |   |  |
| 5                        | Web Applications      |       |   |  |
| 6                        | User Preferences      |       |   |  |
| 7                        | Network Configuration |       |   |  |
| 8                        | Device Administration |       |   |  |
| 9                        | Status                |       |   |  |
|                          | Select                | Exit  | t |  |

Passaggio 2. Scorrere verso l'alto e verso il basso con i tasti di spostamento per selezionare **Status** (Stato). Premere **Select (Seleziona)** per visualizzare il menu *Status (Stato)*.

| 01/01 12:00p 🚽 User1 |                     |      |  |  |
|----------------------|---------------------|------|--|--|
| Status               |                     |      |  |  |
| 1                    | Product Information |      |  |  |
| 2                    | Network Status      |      |  |  |
| 3                    | Phone Status        |      |  |  |
| 4                    | Peripheral Status   |      |  |  |
| 5                    | Call Park Status    |      |  |  |
| 6                    | VPN Status          |      |  |  |
|                      |                     |      |  |  |
|                      | Select              | Back |  |  |

Passaggio 3. Scorrere verso l'alto e verso il basso con i tasti di navigazione per selezionare **Network Status** (Stato rete). Premere **Select (Seleziona)** per visualizzare il menu *Network Status (Stato rete)*.

| 01/01 12:00p 🚽 User1 |                       |               |      |  |  |
|----------------------|-----------------------|---------------|------|--|--|
| Network Status       |                       |               |      |  |  |
|                      | Network Type          | Ethernet      |      |  |  |
|                      | <b>Network Status</b> | Connected     |      |  |  |
|                      | IP Status             | ОК            |      |  |  |
|                      | Addressing Type       | DHCP          |      |  |  |
|                      | IP Address            | 10.1.1.15     |      |  |  |
|                      | Subnet Mask           | 255.255.255.0 |      |  |  |
|                      |                       |               |      |  |  |
| Refresh              |                       | Ba            | Back |  |  |

Passaggio 4. Scorrere verso l'alto e verso il basso con i tasti di spostamento per individuare il campo Indirizzo IP. Questo è l'indirizzo IP del telefono.